## GUIAS DE USO RIA

# <u>Subir portada al</u> <u>RIA</u>

Elaborado por la Comisión de Coordinación de la Red de Bibliotecas Utenianas

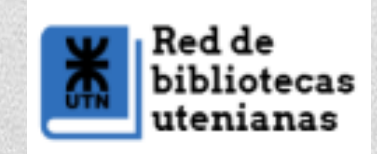

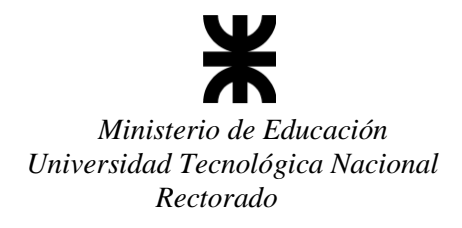

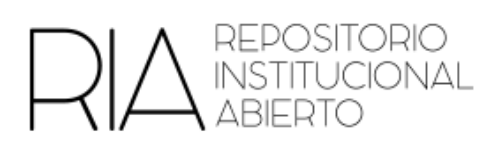

#### Instructivo para subir portadas al RIA

- 1. Subir el ítem a la colección (fichero de contenido).
- 2. En "contexto", elegir "Editar este ítem"

| _  | CUENTA           |
|----|------------------|
|    | Salir            |
|    | Perfil           |
|    | Material subido  |
|    |                  |
| 00 | DNTEXTO          |
| 00 | Editar este ítem |
| 00 | Editar este îtem |

#### 3. Ir a "Archivos el ítem"

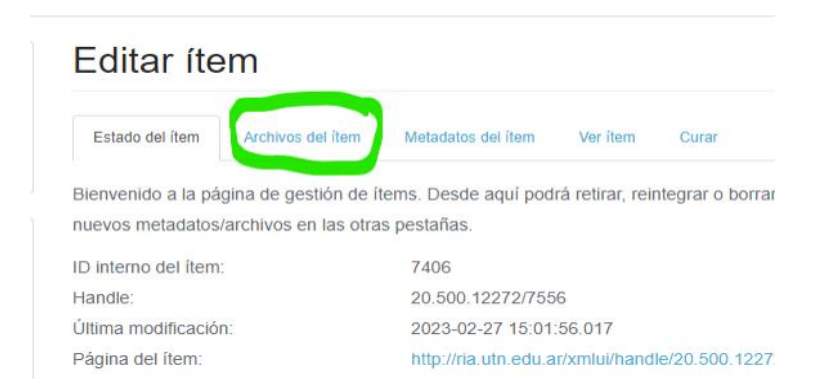

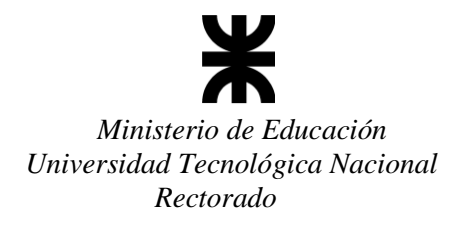

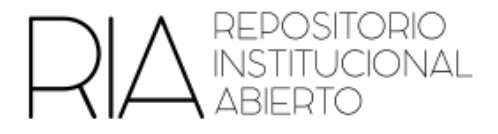

4. Debajo de los archivos subidos, elegir "Subir nuevo archivo"

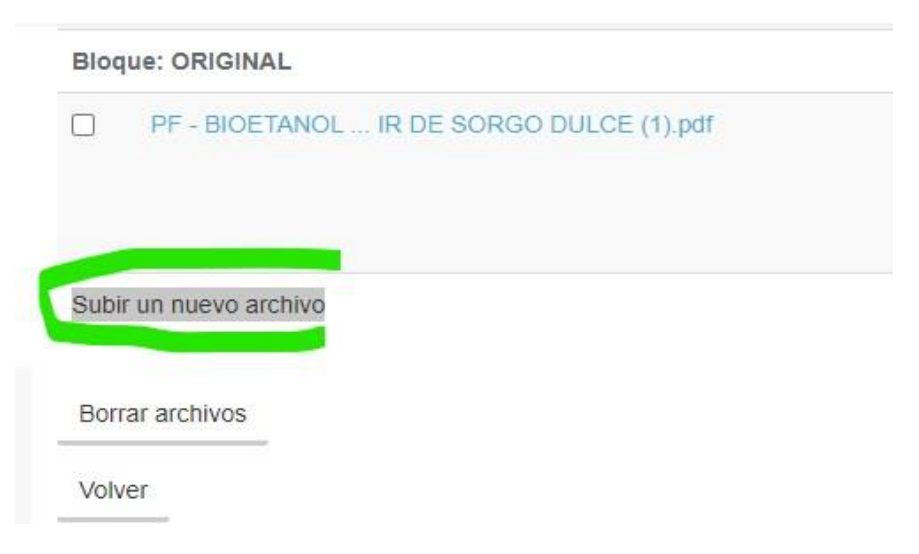

5. En "Bloque" elegir "Miniaturas" y seleccionar el archivo de la portada

Cabe destacar que el formato del archivo debe ser arhivo de imagen (ej, j.jpg .pgn)

Subir un nuevo archivo
Bloque:
Miniaturas
Fichero: \*
Seleccionar archivo portada.jpg
Por favor, introduzca la ruta completa del fichero en su ordenador que corresponda con el ítem. S

Por favor, introduzca la ruta completa del fichero en su ordenador que corresponda con el item. ventana que le permitirá seleccionar un fichero de su ordenador.

6. Luego de elegirlo, en la parte de abajo elegir "Subir"

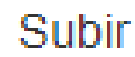

Se generará un aviso que indica que el archivo fue correctamente subido

Aviso

The new bitstream was successfully uploaded.

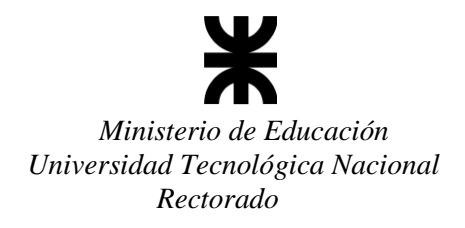

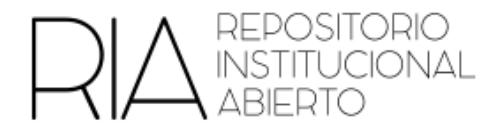

7. Ahí mismo se puede volver y observar si la imagen fue correctamente subida o se puede buscar el objeto para chequear si la subida se realizó correctamente

### Guías de descripción de registros en el RIA

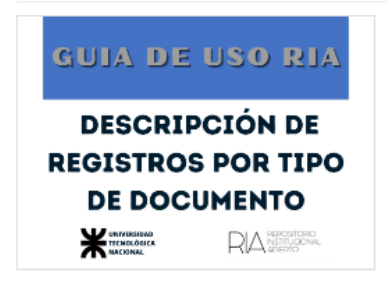

Guías para la descripción de registros por tipo de documento en el Repositorio Institucional Abierto (RIA) URI

http://hdl.handle.net/20.500.12272/958

xmlui.mirage2.itemSummaryView.Collections Guías de uso RIA

View/Open
Descripción\_Artículos\_RIA\_formato.pdf
(1.369Mb)
Descripción\_TesisDrougetosEinalos\_DIA\_formato.pdf